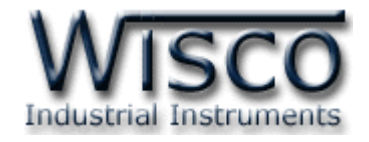

# **Serial to Ethernet Converter**

# MC330

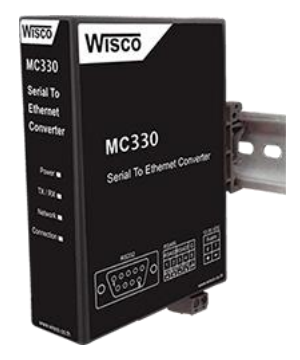

WISCO MC300 Series Utilities Manual V1.0.1

Page I

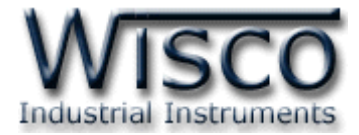

#### Page II WISCO MC300 Series Utilities Manual V1.0.1

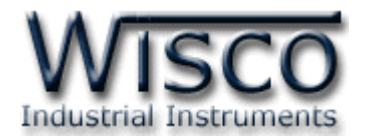

## สารบัญ

|       | Serial to Ethernet Converter MC330                          | 1  |
|-------|-------------------------------------------------------------|----|
| Ι.    | โหมดการทำงาน                                                | 2  |
| II.   | ตัวอย่างการประยุกต์ใช้งาน                                   | 4  |
| III.  | ตัวอย่างการต่อใช้งาน                                        | 5  |
| IV.   | การเชื่อมต่อกับเครื่องคอมพิวเตอร์                           | 6  |
| ۷.    | การแสดงผลของ Link/Act                                       | 6  |
| VI.   | Pin Assignment                                              | 6  |
| VII.  | สถานะการทำงานของหลอดไฟ                                      | 7  |
| VIII. | ปัญหาและแนวทางแก้ไข                                         | 8  |
| 1.    | ข้อควรรู้ก่อนการใช้งานโปรแกรม Wisco MC300 Series Utilities  | 10 |
| 1     | .1 วิธีการติดตั้งโปรแกรม Wisco MC300 Series Utilities       | 10 |
| 1     | .2 วิธีการลบโปรแกรม Wisco RC300 Series Utilities ออกจากระบบ | 11 |
| 1     | .3 วิธีเปิดใช้งานโปรแกรม Wisco MC300 Series Utilities       | 12 |
| 2.    | การใช้งาน Toolbar                                           | 13 |
| 3.    | การค้นหา MC330 ภายในระบบ Network                            | 14 |
| 3     | .1 การค้นหา MC330 โดยใช้ Function Search                    | 14 |
| 3     | .2 การค้นหา MC330 โดยการระบุหมายเลข IP Address              | 15 |

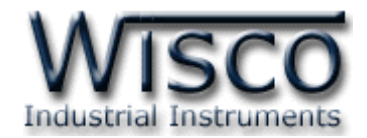

## สารบัญ

| 4. | ่ การอ่า | านค่าและการตั้งค่าให้กับ MC330 | 15 |
|----|----------|--------------------------------|----|
| ۷  | 4.1 Tab  | System Status                  | 15 |
| 2  | 1.2 Tab  | Network                        | 16 |
| 2  | 1.3 Tab  | Serial                         | 17 |
| 2  | 1.4 Tab  | Data Packing                   | 17 |
|    | 4.4.1    | Simple Setting                 | 19 |
|    | 4.4.2    | Advance Setting                | 20 |
| 2  | 1.5 Tab  | Sockets                        | 21 |
|    | 4.5.1    | Protocol UDP                   | 21 |
|    | 4.5.2    | Protocol TCP Server            | 22 |
|    | 4.5.3    | Protocol TCP Client            | 23 |
| ۷  | 1.6 Tab  | Misc                           | 24 |
|    | ภาคผ     | นวก                            | 26 |

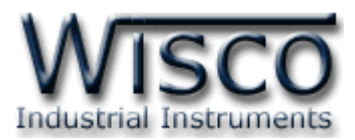

## Serial to Ethernet Converter MC330

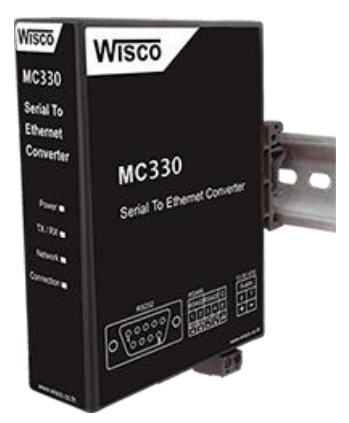

- Communicate Serial Device Over Ethernet
- Simultaneously Connect 4 Ethernet
   Device
- Extend Serial Connection Distance
- Bundle Virtual Serial Port Emulator

Serial to Ethernet Converter MC330 เป็นอุปกรณ์ที่ช่วยแปลงช่องทางการสื่อสารแบบ RS232 หรือ RS485/RS422 ให้สามารถรับส่งข้อมูลผ่านเครือข่าย Ethernet ได้ ทำให้ข้อจำกัดในการ ชื่อมต่อพอร์ตอนุกรมไม่เป็นอุปสรรคอีกต่อไป โดย MC330 สามารถประยุกต์ใช้กับงานต่างๆได้หลากหลาย เช่น การขยายระยะการเชื่อมต่อสายสัญญาณ, การทดแทนช่องสื่อสารอนุกรม หรือการเพิ่มช่องสื่อสารอนุกรม เป็นต้น

ตัวอย่าง อุปกรณ์ต่างๆที่มีช่องทางการสื่อสารอนุกรม เช่น เครื่องชั่งดิจิตอล, เครื่องสแกนลายนิ้วมือ, เครื่องสแกนบาร์โค๊ด, Power Meter, PLC, Data Logger ฯลฯ

ตัวอย่างการประยุกต์ใช้งาน เช่น จากเดิมเครื่องคอมพิวเตอร์กับเครื่องแสกนลายนิ้วมือ เชื่อมต่อกัน ผ่านทางพอร์ต RS232 ระยะประมาณ 10 เมตร ต่อมาต้องการย้ายเครื่องคอมพิวเตอร์ไปไว้ในห้องควบคุม ซึ่งห่างไปประมาณ 100 เมตร โดยจุดที่วางเครื่องคอมพิวเตอร์และจุดที่เครื่องแสกนลายนิ้วมือตั้งอยู่ มี เครือข่าย Ethernet อยู่บริเวณนั้นด้วย กรณีนี้ก็สามารถใช้ MC330 มาช่วยแก้ปัญหานี้ได้ โดยการต่อ MC330 เข้ากับเครื่องแสกนผ่านทางพอร์ต RS232 และต่อ MC330 เข้ากับเครือข่าย Ethernet และบน เครื่องคอมพิวเตอร์ให้ติดตั้งโปรแกรมจำลองพอร์ตอนุกรมขึ้นมาใช้งาน

โดยทั้งนี้ทางบริษัทได้จัดเตรียมโปรแกรม Virtual Serial Port Emulator (WisVSP) ไว้ในชุด ติดตั้งให้ด้วย เพื่อใช้ในการจำลอง Serial Port ในเครื่องคอมพิวเตอร์ โดยโปรแกรมสามารถเรียกใช้งานและ ควบคุม Serial Port ที่สร้างขึ้นมาได้เหมือน Serial Port จริงบนเครื่องคอมพิวเตอร์

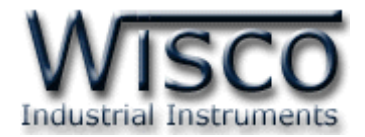

## **I.** โหมดการทำงาน

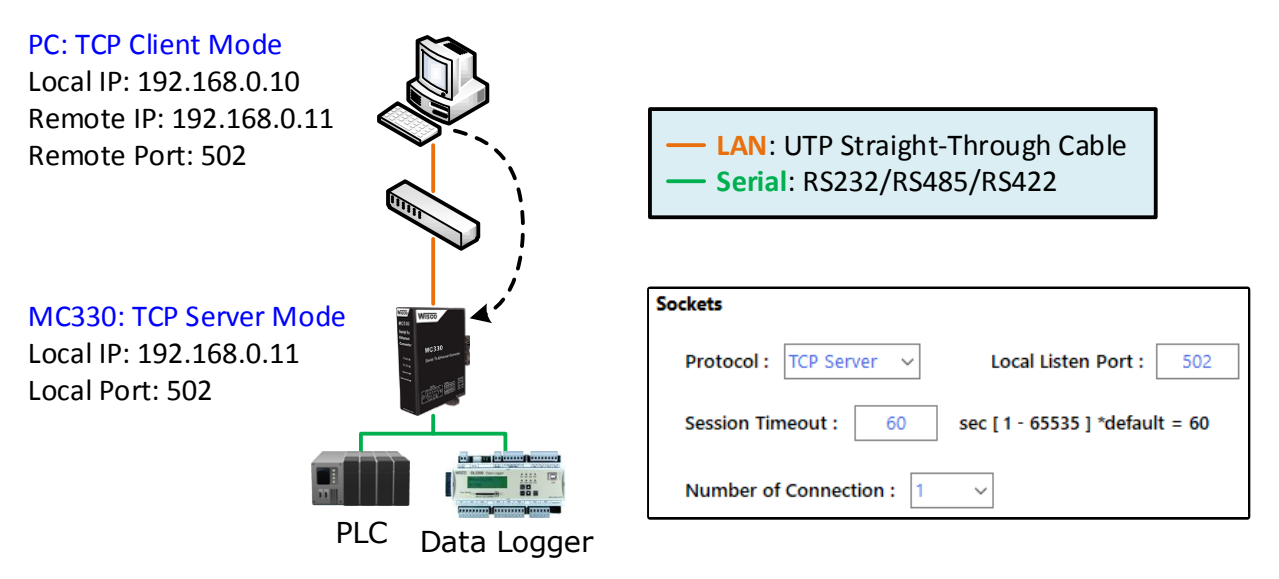

#### **TCP Server Mode**

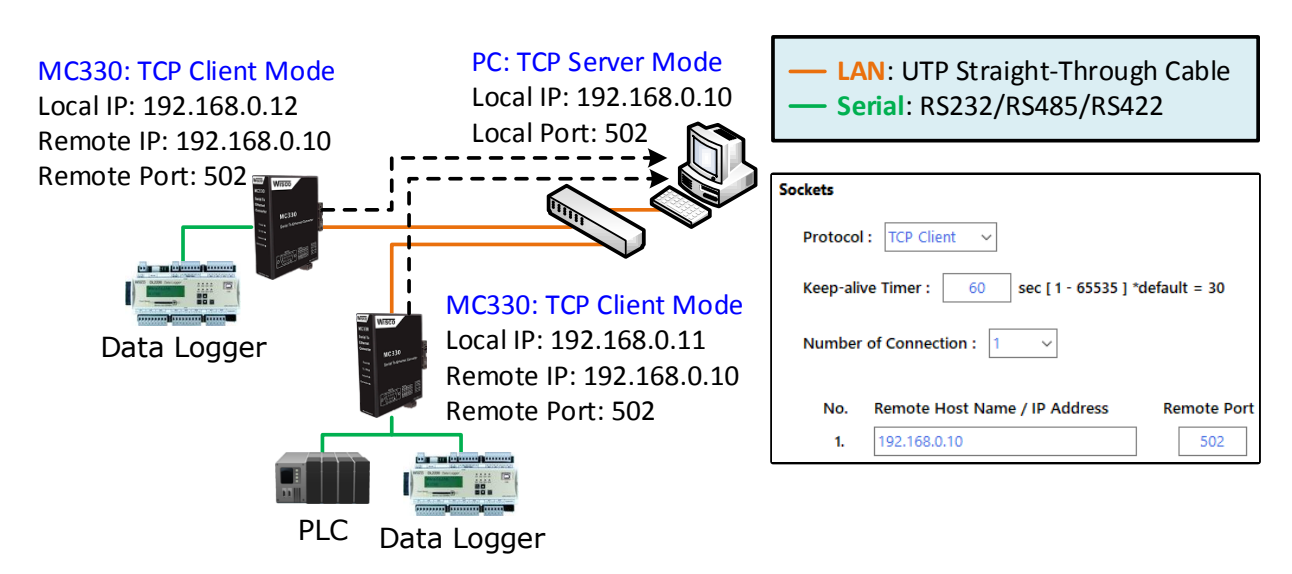

**TCP Client Mode** 

Page 2 of 26 WISCO MC300 Series Utilities Manual V1.0.1

บริษัท วิศณุและสุภัค จำกัด 102/111-112 หมู่บ้านสินพัฒนาธานี ถนนเทศบาลสงเคราะห์ แขวงลาดยาว เขตจตุจักร กรุงเทพฯ 10900

โทร. (02)591-1916, (02)954-3280-1, แฟกซ์ (02)580-4427, <u>www.wisco.co.th</u>, อีเมล์ <u>info@wisco.co.th</u>

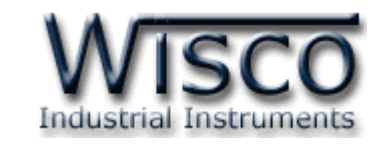

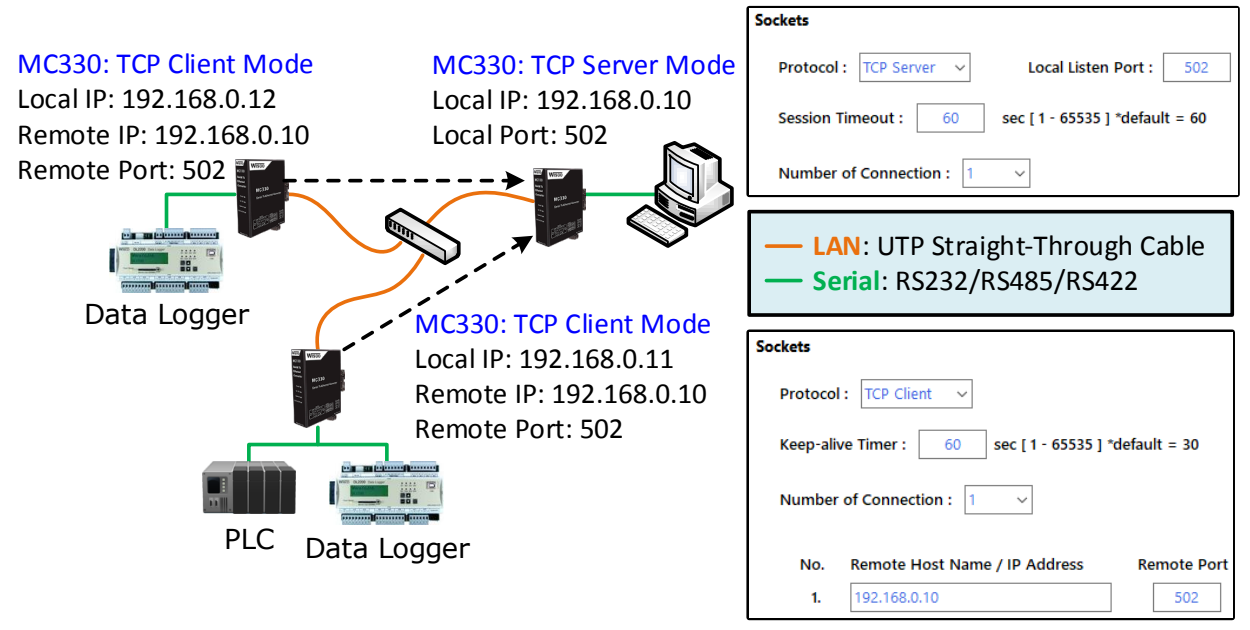

**TCP Tunneling Mode** 

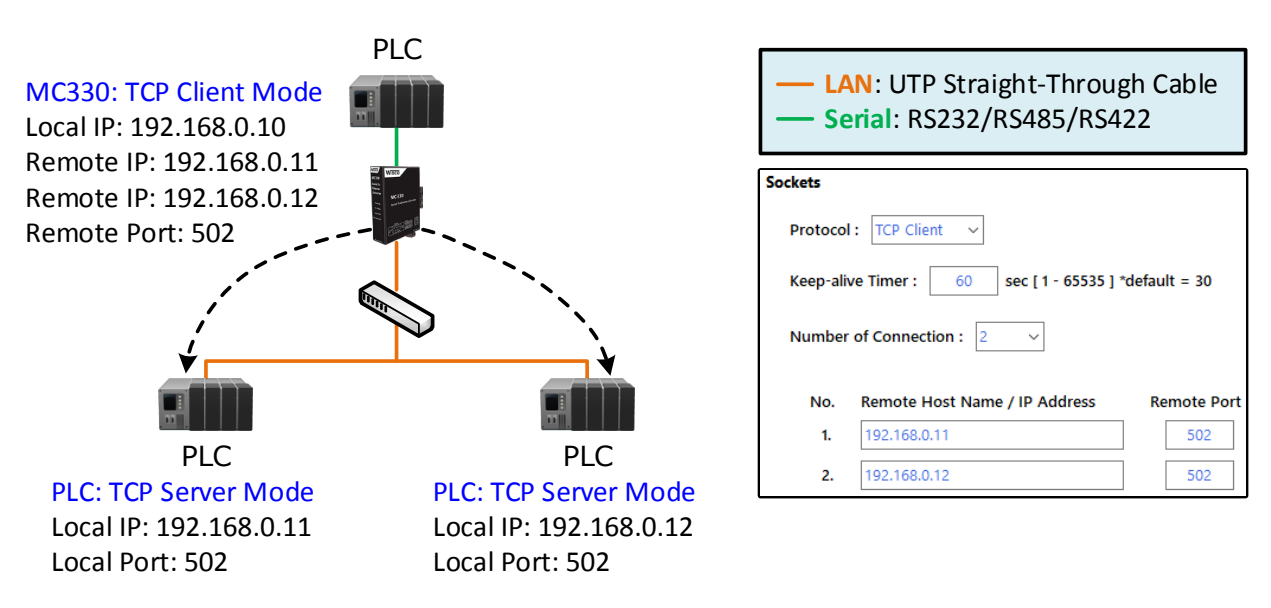

Multiple Ethernet Mode

WISCO MC300 Series Utilities Manual V1.0.1 Page 3 of 26

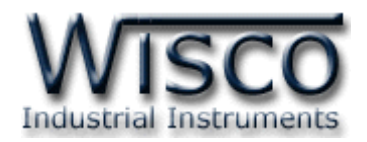

## II. ตัวอย่างการประยุกต์ใช้งาน

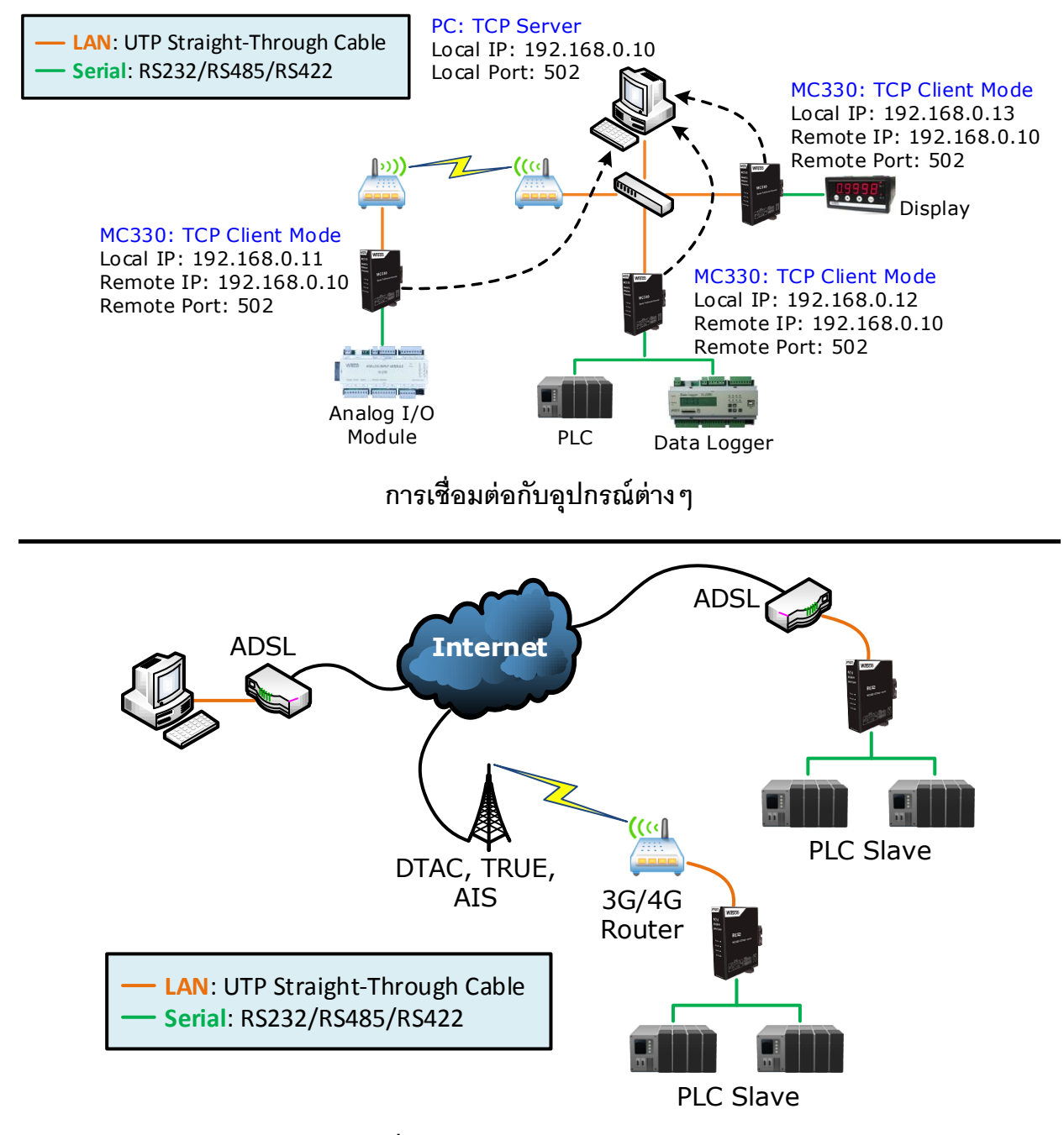

การเชื่อมต่อผ่านทางระบบ Internet

Page 4 of 26 WISCO MC300 Series Utilities Manual V1.0.1

บริษัท วิศณุและสุภัค จำกัด 102/111-112 หมู่บ้านสินพัฒนาธานี ถนนเทศบาลสงเคราะห์ แขวงลาดยาว เขตจตุจักร กรุงเทพฯ 10900

โทร. (02)591-1916, (02)954-3280-1, แฟกซ์ (02)580-4427, <u>www.wisco.co.th</u>, อีเมล์ <u>info@wisco.co.th</u>

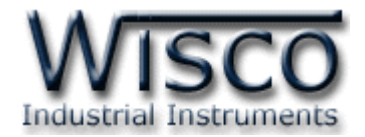

## III. ตัวอย่างการต่อใช้งาน Dimensions (Unit: mm.)

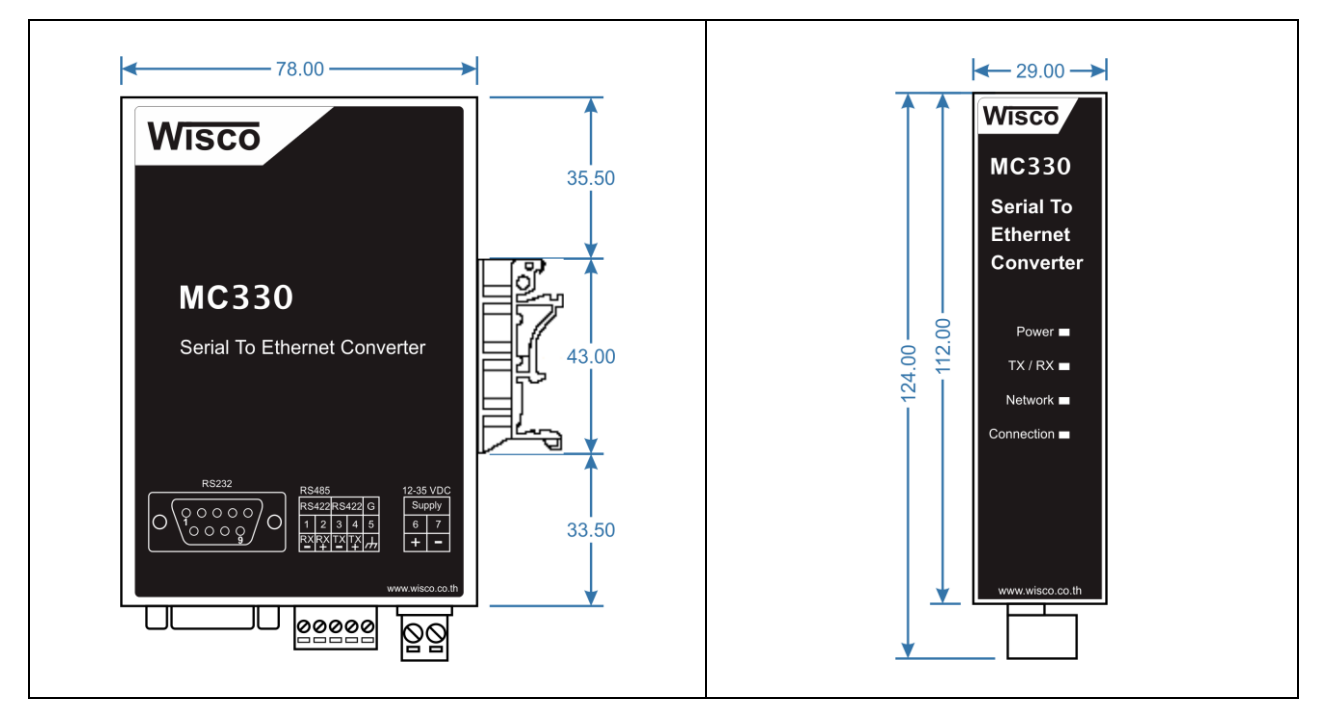

#### Wiring

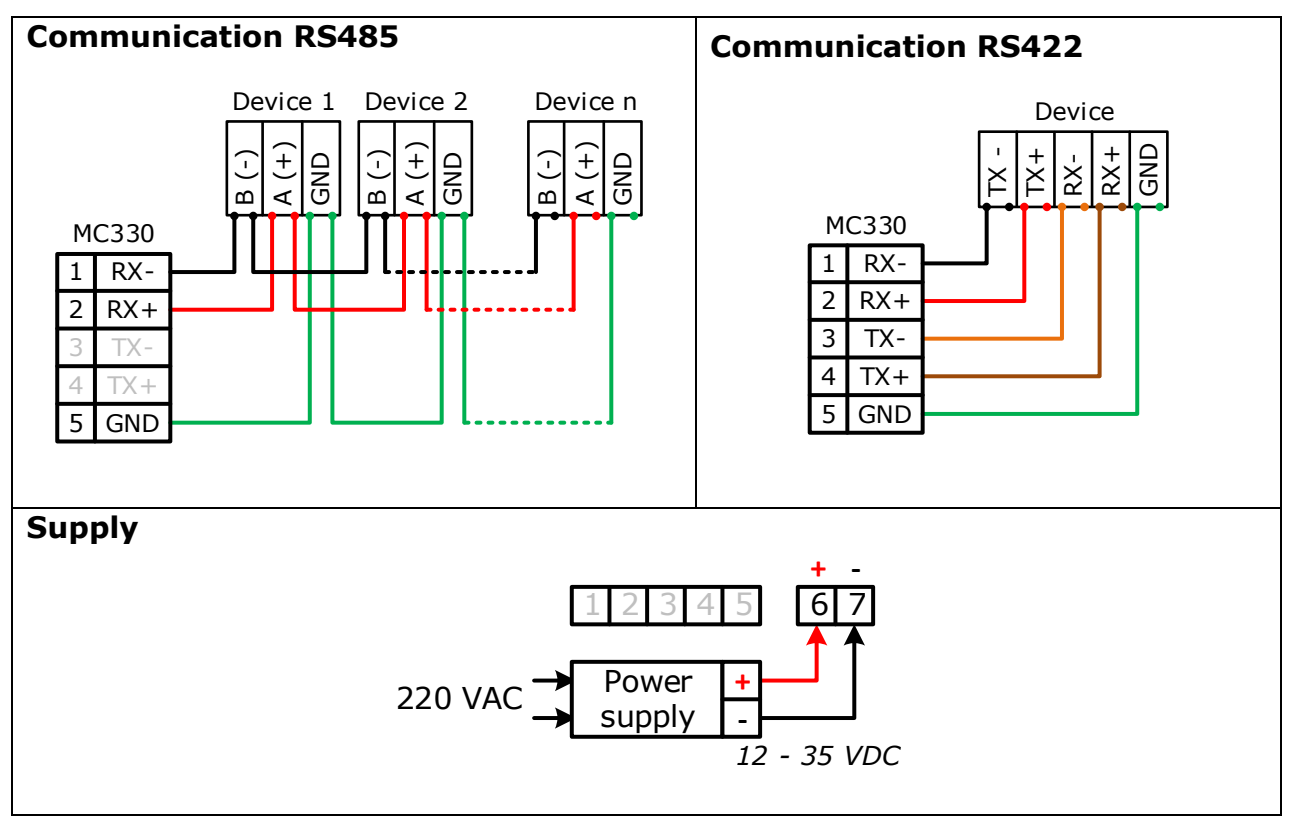

WISCO MC300 Series Utilities Manual V1.0.1 Page 5 of 26

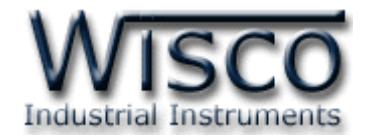

## IV. การเชื่อมต่อกับเครื่องคอมพิวเตอร์

ก่อนที่จะนำ MC330 ไปใช้งานได้นั้น จำเป็นที่จะต้องมีการตั้งค่า (Configuration) ก่อน โดยใช้ โปรแกรมในการตั้งค่าต่างๆ เช่น Network, Serial, Data Packing และ Sockets หลังจากนั้นจึงนำ MC330 ไปใช้งาน โดยการเชื่อมต่อผ่านทาง Network LAN

## การเชื่อมต่อผ่านทาง Network LAN

สาย LAN จะเป็นหัวต่อแบบ RJ-45 ทั้งสองหัว

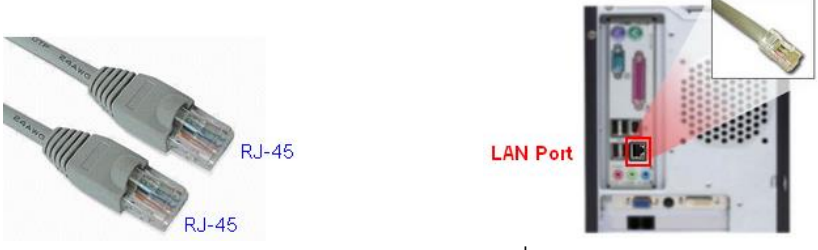

สาย LAN และ LAN Port ของเครื่องคอมพิวเตอร์

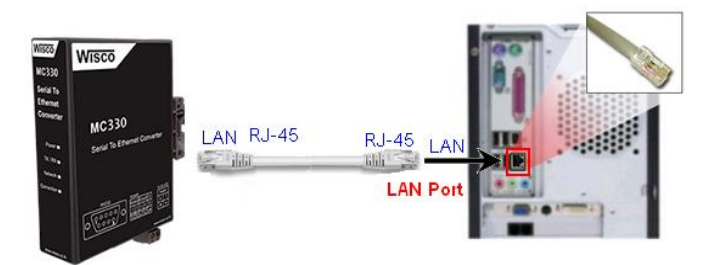

การเชื่อมต่อ MC330 กับเครื่องคอมพิวเตอร์ผ่านทาง Port LAN

## V. การแสดงผลของ Link/Act

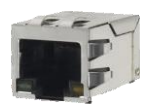

- ✤ สถานะของหลอดไฟสีเหลือง หมายถึง สามารถทำการเชื่อมต่อผ่านทาง Network LAN ได้
- 🚸 สถานะของหลอดไฟสีเขียว หมายถึง ความเร็วในการในการเชื่อมต่อ
  - ➤ หลอดไฟสีเขียวติด หมายถึง มีความเร็วในการเชื่อมต่อ 100 Mbps
  - หลอดไฟสีเขียวดับ หมายถึง มีความเร็วในการเชื่อมต่อ 10 Mbps

## VI. Pin Assignment

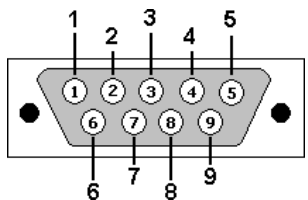

| PIN    | 1  | 2   | 3   | 4   | 5   | 6   | 7   | 8   | 9  |
|--------|----|-----|-----|-----|-----|-----|-----|-----|----|
| Signal | CD | RxD | TxD | DTR | GND | DSR | RTS | CTS | RI |

## Page 6 of 26 WISCO MC300 Series Utilities Manual V1.0.1

บริษัท วิศณุและสุภัค จำกัด 102/111-112 หมู่บ้านสินพัฒนาธานี ถนนเทศบาลสงเคราะห์ แขวงลาดยาว เขตจตุจักร กรุงเทพฯ 10900

โทร. (02)591-1916, (02)954-3280-1, แฟกซ์ (02)580-4427, <u>www.wisco.co.th</u>, อีเมล์ <u>info@wisco.co.th</u>

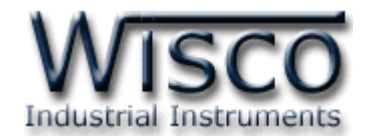

### VII. สถานะการทำงานของหลอดไฟ

| ไฟแสดง     | สีหลอด      |            | การกระพริบ | ความหมาย                                  |
|------------|-------------|------------|------------|-------------------------------------------|
|            | -           | $\bigcirc$ | ดับ        | เครื่องปิด                                |
| Power      | แดง         |            | ติดค้าง    | เครื่องเปิด                               |
|            | -           | $\bigcirc$ | ดับ        | ไม่มีการ รับ/ส่ง ข้อมูลทาง Serial         |
| TX/RX      | เขียว       | $\bigcirc$ | กระพริบ    | รับข้อมูลเข้ามาทาง Serial                 |
|            | แดง         | $\bigcirc$ | กระพริบ    | ส่งข้อมูลออกไปทาง Serial                  |
|            | -           | $\bigcirc$ | ดับ        | ไม่มีการต่อสาย LAN                        |
|            | เขียว       |            | ติดค้าง    | การเชื่อมต่อเครือข่ายสมบูรณ์              |
| Network    | เขียว       | $\bigcirc$ | กระพริบ    | กำลังขอ IP Address                        |
|            | แดง         | $\bigcirc$ | กระพริบ    | มีการขัดแย้งกันของ IP Address (IP ซ้ำกัน) |
|            | แดง         |            | ติดค้าง    | ไม่ได้รับ IP Address                      |
|            | เขียว       |            | ติดค้าง    | ทำ Connection ครบตามที่กำหนดไว้           |
| Connection | แดง - เขียว |            | สลับ       | ทำ Connection ไม่ครบตามที่กำหนดไว้        |
|            | แดง         | $\bigcirc$ | กระพริบ    | ทำ Connection ไม่ได้ตามที่กำหนดไว้        |

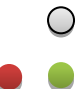

หลอดไฟดับ

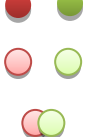

- หลอดไฟติดค้าง
- หลอดไฟกระพริบ หลอดไฟติดสลับ

WISCO MC300 Series Utilities Manual V1.0.1 Page 7 of 26

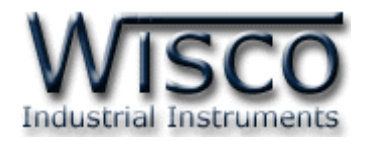

## VIII. ปัญหาและแนวทางแก้ไข

| อาการ                                  | สาเหตุ                                                                                                    | วิธีการแก้ไข                                                                                                    |
|----------------------------------------|----------------------------------------------------------------------------------------------------|----------------------------------------------------------------------------------------------------|
| ไฟ Power <sup>O</sup> ดับ              | เครื่องไม่ทำงาน                                                                                                    | <ul> <li>ตรวจสอบมีไฟเลี้ยงให้กับ MC330 หรือไม่</li> <li>ตรวจสอบขั้ว Terminal เชื่อมต่อสนิท<br/>หรือไม่</li> </ul>                                                                                                    |
| ไฟ TX/RX <sup>O</sup> ดับ              | ไม่มีการ รับ/ส่ง ข้อมูลทาง Serial                                                                                           | <ul> <li>ตรวจสอบ "อุปกรณ์" หรือ "โปรแกรม" มี<br/>การส่งข้อมูลมาทาง Ethernet (LAN)<br/>หรือทาง Serial บ้างหรือไม่</li> <li>ตรวจสอบการต่อสายสัญญาณทาง Serial<br/>เข้าสายถูกขั้วหรือไม่</li> </ul>                                  |
| ไฟ Network <sup>O</sup> ดับ            | ไม่มีการต่อสาย LAN หรือมีการต่อ<br>สาย LAN กับระบบแล้วแต่ไฟยัง<br>ดับอยู่                                                   | <ul> <li>ตรวจสอบสถานะไฟที่ Switch HUB ติด<br/>หรือไม่ (ช่องที่เชื่อมต่อกับ MC330)</li> <li>กดลองเปลี่ยนช่องที่ Switch HUB หรือ<br/>เปลี่ยนสาย LAN (ถ้ายังไม่ได้ Port LAN<br/>ของ MC330 อาจเสียได้)</li> </ul>                    |
| ไฟ Network <sup>O</sup> แดง<br>กระพริบ | IP Address ซ้ำกัน                                                                                                    | ๑ เปลี่ยน IP Address ของ MC330                                                                                                    |
| ไฟ Network 🔍 แดงติดค้าง                | ไม่ได้รับ IP Address                                                                                                    | <ul> <li>๙ ตรวจสอบระบบ Network ทำการติดตั้ง</li> <li>DHCP Server หรือไม่</li> <li>๙ ปิดฟังก์ชัน DHCP แล้วทำการระบุ IP</li> <li>Address ให้กับ MC330</li> </ul>                                                                   |
| ไฟ Connection Ϙ แดง<br>กระพริบ         | ทำ Connection ออกไปยัง<br>อุปกรณ์ที่ทำหน้าที่เป็น Server<br>ไม่ได้ หรือไม่มีอุปกรณ์ Client ทำ<br>Connection เข้ามายัง MC330 | <ul> <li>MC330 (Protocol: TCP Server)<br/>ตรวจสอบในระบบมีอุปกรณ์ Client ทำ<br/>Connection มายัง MC330 หรือไม่</li> <li>MC330 (Protocol: TCP Client)<br/>ตรวจสอบในระบบมีอุปกรณ์ Server<br/>ตามที่ MC330 ระบุไว้หรือไม่</li> </ul> |

## Page 8 of 26 WISCO MC300 Series Utilities Manual V1.0.1

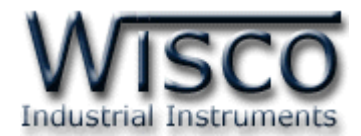

## Wisco MC300 Series Utilities

| MC300 Series Utilities                                                                                                    |                                                                                                    |                                                                                                    |                                                                                                    | - 🗆 X                                                                                 |
|----------------------------------------------------------------------------------------------------|----------------------------------------------------------------------------------------------------|----------------------------------------------------------------------------------------------------|----------------------------------------------------------------------------------------------------|---------------------------------------------------------------------------------------|
| Interface Search Add Clear List                                                                                                    | Di                                                                                                    | sconnect                                                                                                    | Write Reboot                                                                                                    | Import Export About                                                                   |
| Hindee Jean (I Aud Clear List     192.168.0.132 [RC300_Device.3]     → Model: MC330     → Firmware Version: 1.04.01     → Serial Number: 17EV1414     → MAC Address: 00-11-22-33-44-12     → UDP_Broadcast | System Status Network<br>IP : 192.168.<br>Netmask : 2<br>Default Gate<br>Socket<br>No.<br>1<br>2<br>3<br>4<br>Serial Rx/Tx<br>Received :<br>Transmited : | Action         Serial         Dat           0.132         0.132         0.132           055.255.255.0         way : 192.168.0.1         0.132           Status         Connected         -           -         -         -           -         -         -           -         -         -           -         -         -           47         65         - | ta Packing Sockets Mis<br>Primary DNS :<br>Secondary DN<br>5<br>Clear Counter<br>Received (bytes)<br>65<br>-<br>-<br>-<br>-<br>bytes | Refresh           Transmited (bytes)           47           -           -           - |
| Status :                                                                                                    | Ok : Refresh Counte                                                                                                    | er                                                                                                    |                                                                                                    |                                                                                       |

โปรแกรม Wisco MC300 Series Utilities ใช้สำหรับการอ่านค่าและการตั้งค่าให้กับ MC330 โดยการเชื่อมต่อผ่านทาง Network (LAN)

#### WISCO MC300 Series Utilities Manual V1.0.1 Page 9 of 26

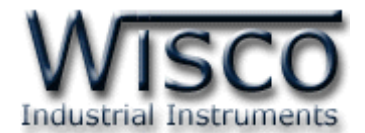

## 1. ข้อควรรู้ก่อนการใช้งานโปรแกรม Wisco MC300 Series Utilities

โปรแกรม Wisco MC300 Series Utilities สามารถเชื่อมต่อกับ MC330 ผ่านทาง Network (LAN) เท่านั้น เพื่อทำการตั้งค่าให้กับ MC330

เมื่อสั่งให้โปรแกรมทำการเชื่อมต่อกับ MC330 ผ่านทาง Network (LAN) ถ้ามีโปรแกรม Firewall ติดตั้งอยู่ในเครื่องคอมพิวเตอร์ จะต้องปิด Firewall หรือกำหนดให้โปรแกรม Firewall ยอมให้ MC330 ทำการเชื่อมต่อกับเครื่องคอมพิวเตอร์

## 1.1 วิธีการติดตั้งโปรแกรม Wisco MC300 Series Utilities

้โปรแกรม Wisco MC300 Series Utilities สามารถหาได้จาก 2 แหล่ง ดังนี้

- < เว็บไซต์ของทางบริษัท <u>www.wisco.co.th/main/downloads</u> (MC300\_Series\_Utilities\_Setup\_V1\_0\_1.exe)
- ♦ ใน CD ที่มากับ MC330 การลงโปรแกรมมีขั้นตอนดังนี้
  - ≻ ใส่ CD ลงใน CD/DVD-ROM
  - > เปิดไฟล์ชื่อ MC300\_Series\_Utilities\_Setup\_V1\_0\_1.exe

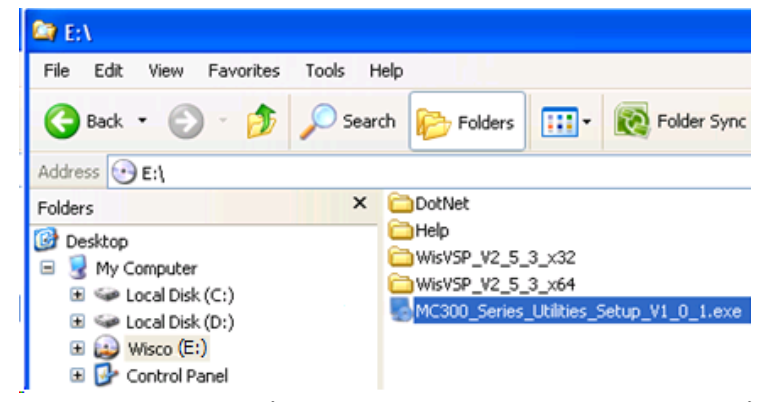

จะปรากฏหน้าต่างติดตั้งโปรแกรม MC300 Series Utilities ขึ้นมา

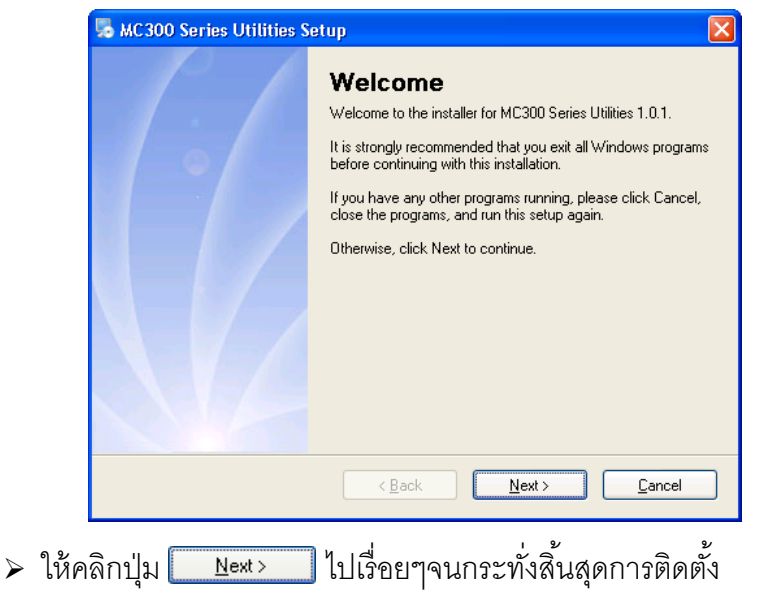

Page 10 of 26 WISCO MC300 Series Utilities Manual V1.0.1

บริษัท วิศณุและสุภัค จำกัด 102/111-112 หมู่บ้านสินพัฒนาธานี ถนนเทศบาลสงเคราะห์ แขวงลาดยาว เขตจตุจักร กรุงเทพฯ 10900

โทร. (02)591-1916, (02)954-3280-1, แฟกซ์ (02)580-4427, <u>www.wisco.co.th</u>, อีเมล์ <u>info@wisco.co.th</u>

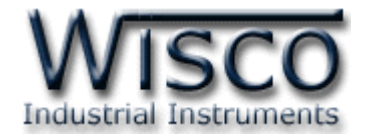

<u>N</u>ext >

้โปรแกรมที่ติดตั้งแล้วโดยปกติจะอยู่ในกลุ่มของ Program Files ดังนี้

[Windows Drive] > Program Files > Wisco > Wisco Utility > MC330 Series Utilities V1.0.1

และ Shortcut ที่ใช้เปิดโปรแกรม MC300 Utilities จะอยู่ใน Programs Group ดังนี้

Start > All Programs > Wisco > Wisco MC300 > MC300 Series Utilities

1.2 วิธีการลบโปรแกรม Wisco RC300 Series Utilities ออกจากระบบ

เลือกที่ Start -> All Programs -> Wisco -> Wisco RC300 Series Utilities -> Uninstall MC300 Series Utilities

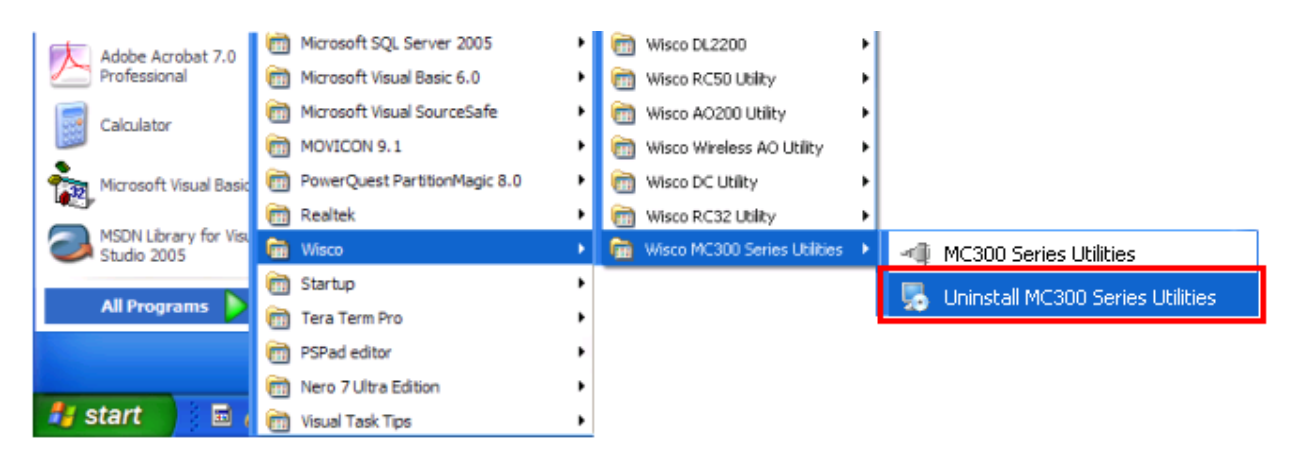

💠 จะปรากฏหน้าต่างให้ยืนยันการลบโปรแกรม ออกจากระบบ คลิกปุ่ม [

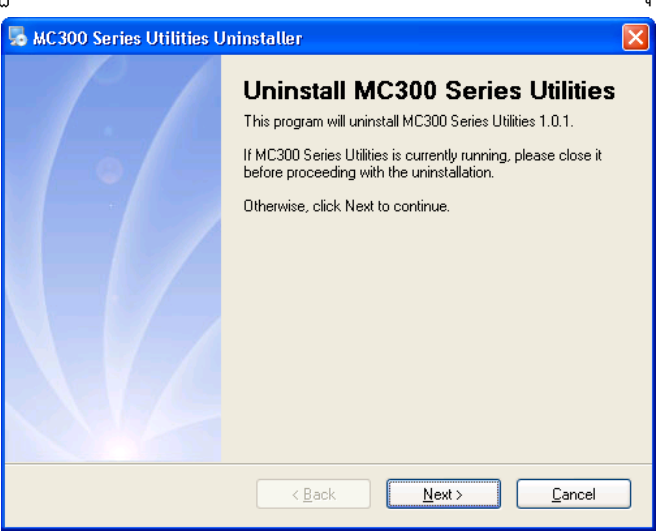

✤ รอสักครู่ Windows จะทำการลบโปรแกรมออก

WISCO MC300 Series Utilities Manual V1.0.1 Page 11 of 26

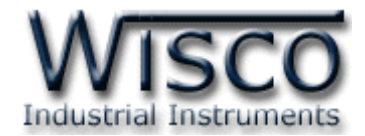

## 1.3 วิธีเปิดใช้งานโปรแกรม Wisco MC300 Series Utilities

เปิดโปรแกรมโดยเลือกที่ Start -> All Programs -> Wisco -> Wisco RC300 Series Utilities -> MC300 Series Utilities จะปรากฏหน้าต่างของโปรแกรม Wisco MC300 Series Utilities

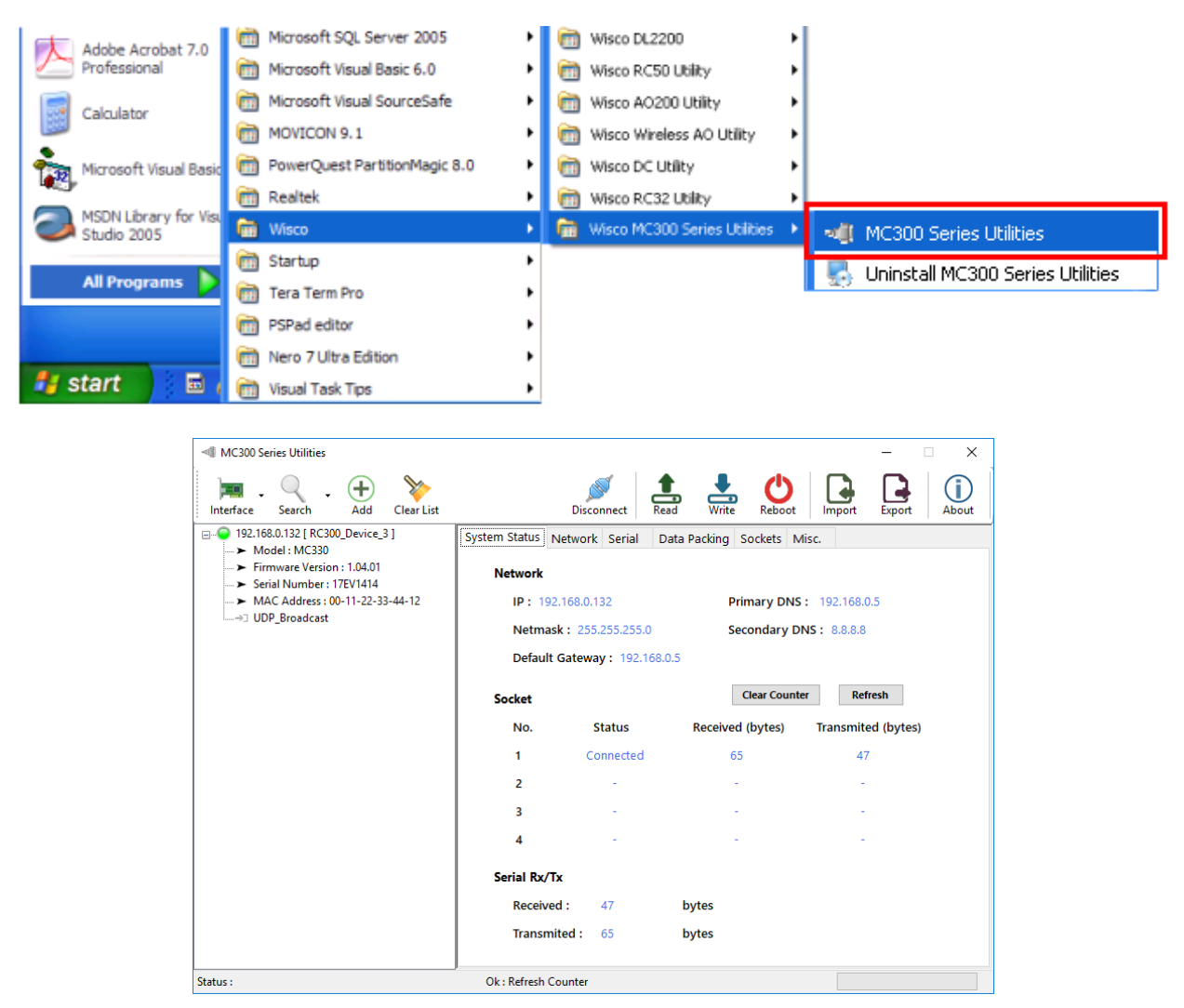

#### Page 12 of 26 WISCO MC300 Series Utilities Manual V1.0.1

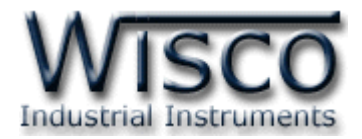

## 2. การใช้งาน Toolbar

| MC300 Series Utilities                                                                                                    |                                                                                                    | - 🗆 X                                                                                     |         |
|----------------------------------------------------------------------------------------------------|----------------------------------------------------------------------------------------------------|-------------------------------------------------------------------------------------------|---------|
| Interface Search Add Clear List                                                                                                    | Disconnect F                                                                                                    | Read Write Rebot Import Export About                                                      | Toolbar |
| → Model: MC330     → Findel: MC330     → Firmware Version: 1.04.01     → Serial Number: 17EV1414     → MAC Address: 00-11-22-33-44-12     → UDP_Broadcast     List View | System Status Network Serial<br>Network<br>IP: 192.168.0.132<br>Netmask: 255.255.255.0<br>Default Gateway: 192.166 | Data Packing Sockets Misc.<br>Primary DNS: 192.168.0.5<br>Secondary DNS: 8.8.8.8<br>8.0.5 |         |
|                                                                                                    | Socket                                                                                                    | Clear Counter Refresh                                                                     |         |
|                                                                                                    | No. Status                                                                                                    | Received (bytes) Transmited (bytes)                                                       |         |
|                                                                                                    | 1 Connected                                                                                                    | 65 47                                                                                     |         |
|                                                                                                    | 2 -                                                                                                    |                                                                                           |         |
|                                                                                                    | 3 -                                                                                                    |                                                                                           |         |
|                                                                                                    | 4 -                                                                                                    |                                                                                           |         |
|                                                                                                    | Serial Rx/Tx                                                                                                    |                                                                                           |         |
|                                                                                                    | Received : 47                                                                                                    | bytes                                                                                     |         |
|                                                                                                    | Transmited : 65                                                                                                    | bytes                                                                                     |         |
| Status :                                                                                                    | ,<br>Ok : Refresh Counter                                                                                          |                                                                                           |         |

การทำงานของ Toolbar มีรายละเอียดดังนี้

- ♦ ปุ่ม Interface ้ ใช้สำหรับเลือกช่องทางการสื่อสาร เช่น Ethernet Port, WIFI เป็นต้น รวมถึง
   หมายเลข IP Address
- ✤ ปุ่ม Search ํ ใช้สำหรับค้นหา MC330 ที่อยู่ภายในระบบ Network โดยมี 2 เงื่อนไข ดังนี้
  - > Clear List ค้นหา MC330 เจอแล้วให้ลบ MC330 เก่าออกจาก List View (ถ้า MC330 นั้นไม่ได้ ON Power)
  - > Update List ค้นหา MC330 เจอแล้วให้เพิ่ม MC330 ใหม่เข้าไปใน List View โดย MC330 เก่าที่ไม่ได้ ON Power ยังคงแสดงอยู่ใน List View
- ชีสำหรับลบ MC330 ทั้งหมดออกจาก List View
- ปุ่ม Connect และ Disconnect ใช้สำหรับสั่งให้ "เชื่อมต่อ" หรือ "ยกเลิกการเชื่อมต่อ" กับ MC330
   ปุ่ม Connect ใช้สำหรับอ่านค่า Config ที่บันทึกใน MC330

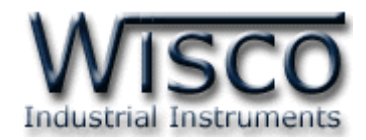

- ง ปุ่ม มีสำหรับส่งค่า Config ไปบันทึกใน MC330

## 3. การค้นหา MC330 ภายในระบบ Network

้สามารถค้นหาและเชื่อมต่อกับ MC330 ได้ 2 วิธี มีรายละเอียดดังนี้

## 3.1 การค้นหา MC330 โดยใช้ Function Search

| Inte     | erface                             |   | 1 |                |
|----------|------------------------------------|---|---|----------------|
| <b>~</b> | Realtek PCIe GBE Family Controller | • | ~ | 192.168.0.23   |
|          | USB to Ethernet Adapter #3         | • |   | 192.168.1.23   |
| _        |                                    |   |   | 192.168.168.23 |

- กดปุ่ม Interface ้ เลือกช่องทางการสื่อสารที่ต้องการ รวมถึงหมายเลข IP Address ที่อยู่ในวง
   Network เดียวกันกับ MC330 (ตัวอย่างเช่น มี Ethernet (LAN) Card ที่มากับ Main
   Board ของเครื่องคอมพิวเตอร์และมี USB to Ethernet Adapter เชื่อมต่อด้วย)
- ๙ กดปุ่ม Search ้ถ้าค้นหา MC330 เจอแล้วจะแสดงหมายเลข IP Address และชื่อ เช่น
   ๗ 192.168.0.132 [ RC300\_Device\_3 ] โดยสถานะจะแสดงเป็นหลอดไฟสีเขียว ◯ อยู่ในส่วน ของ List View
- � จากนั้นทำการเชื่อมต่อโดยการคลิกที่ ⊞<sup>●</sup> 192.168.0.132 [ RC300\_Device\_3 ] และปุ่ม Connect

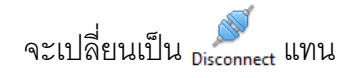

## Page 14 of 26 WISCO MC300 Series Utilities Manual V1.0.1

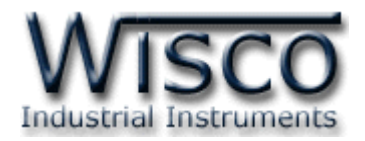

## 3.2 การค้นหา MC330 โดยการระบุหมายเลข IP Address

- ♦ กดปุ่ม Interface เลือกช่องทางการสื่อสารที่ต้องการ รวมถึงหมายเลข IP Address ที่อยู่ในวง
   Network เดียวกันกับ MC330

| Specific IP of | Device           |                     | 2   |
|----------------|------------------|---------------------|-----|
| Please enter I | P Address or Don | nain Name (Host Nar | ne) |
| IP / Domain :  | 192.168.0.132    |                     |     |
| Port :         | 8888             | *Default Port = 888 | 8   |
| _              | TCD              |                     | Ok  |

- ๙ ที่ List View จะแสดง ⊕ \_ 0 192.168.0.132 ขึ้นมา โดยสถานะของหลอดไฟจะแสดงเป็นสีเทา
   ๑ รอการเชื่อมต่อ

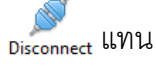

## 4. การอ่านค่าและการตั้งค่าให้กับ MC330

หลังจากเชื่อมต่อกับ MC330 แล้วสามารถอ่านค่าและตั้งค่าให้กับ MC330 มีรายละเอียดดังนี้

## 4.1 Tab System Status

| System Status Netv | vork Serial   | Data Packing | Sockets    | Misc.   |                |   |
|--------------------|---------------|--------------|------------|---------|----------------|---|
| Network            |               |              |            |         |                |   |
| IP: 192.16         | 8.0.132       | F            | Primary D  | NS: 192 | 2.168.0.5      |   |
| Netmask :          | 255.255.255.0 | ) 5          | Secondary  | DNS: 8  | 8.8.8          |   |
| Default Gat        | teway: 192.1  | 68.0.5       |            |         |                |   |
| Socket             |               |              | Clear Cou  | inter   | Refresh        |   |
| No.                | Status        | Receive      | ed (bytes) | Trar    | nsmited (bytes | ) |
| 1                  | Connected     | 1            | 56         |         | 97             |   |
| 2                  | -             |              | -          |         | -              |   |
| 3                  | -             |              | -          |         | -              |   |
| 4                  | -             |              | -          |         | -              |   |
| Serial Rx/Tx       |               |              |            |         |                |   |
| Received :         | 97            | bytes        |            |         |                |   |
| Transmited         | : 156         | bytes        |            |         |                |   |
|                    |               |              |            |         |                |   |

Tab System Status ใช้สำหรับแสดง รายละเอียดต่างๆ ดังนี้

- Network แสดงรายละเอียดของ
   หมายเลข IP Address
- Socket และ Serial Rx/Tx แสดงจำนวนของ Connection และจำนวนของข้อมูลที่กำลัง รับ/ส่ง ทาง Serial ทำได้โดยการกดปุ่ม
   Refresh เพื่ออ่านค่า และปุ่ม
   Clear Counter ใช้สำหรับเริ่มนับค่า รับ/ส่ง ใหม่ (เริ่มจาก 0)

WISCO MC300 Series Utilities Manual V1.0.1 Page 15 of 26

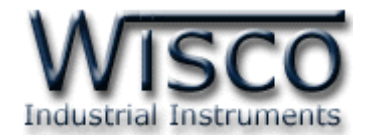

#### 4.2 Tab Network

| Status                                                                                                    | erial Data    | Packing Sock                          | ets Misc.        |  |
|----------------------------------------------------------------------------------------------------|---------------|---------------------------------------|------------------|--|
| thernet                                                                                                    |               |                                       |                  |  |
| Device Name :                                                                                                    |               |                                       |                  |  |
| RC300_Device_3                                                                                                    |               |                                       |                  |  |
| Obtain an IP ad                                                                                                    | dress automat | tically (DHCP)                        |                  |  |
| IP:                                                                                                    |               | Netmask                               | :                |  |
|                                                                                                    |               |                                       |                  |  |
| 192.168.0.132                                                                                                    |               | 255.255.2                             | 55.0             |  |
| Default Gateway :                                                                                                    |               | 255.255.2                             | 55.0             |  |
| Default Gateway :<br>192.168.0.5                                                                                                    |               | 255.255.2                             | 55.0             |  |
| 192.168.0.132           Default Gateway :           192.168.0.5           Obtain DNS ser                                               | ver address a | 255.255.2<br>utomatically             | 55.0             |  |
| Default Gateway :<br>192.168.0.5<br>Obtain DNS ser<br>Primary DNS :                                                                    | ver address a | 255.255.2<br>utomatically<br>Secondar | 55.0<br>Ty DNS : |  |
| 192.168.0.132           Default Gateway :           192.168.0.5           Obtain DNS ser           Primary DNS :           192.168.0.5 | ver address a | utomatically<br>Secondar<br>8.8.8.8   | 55.0<br>Ty DNS : |  |

Tab Network กำหนดค่าที่เชื่อมต่อทาง Network มีรายละเอียดดังนี้

- ♦ Device Name ตั้งชื่อให้กับ MC330
- Obtain an IP address automatically กำหนดให้ MC330 รับ IP จาก DHCP Server
- IP กำหนดหมายเลข IP Address ที่ต้องการ โดย IP จะต้องไม่ซ้ำกับเครื่องอื่นๆ ในเครือข่ายเดียวกัน
- Netmask กำหนด Subnet Mask ตาม Class ของ IP
- ◆ Default Gateway กำหนด IP Address ของเครื่องที่ทำหน้าที่เป็นทางผ่านข้อมูลไปสู่ เครือข่ายอื่นๆ
- ◆ Obtain DNS server address automatically กำหนดให้ MC330 รับ IP จาก DNS Server หลัก
- ♦ Primary DNS กำหนด IP Address ของเครื่องที่ทำหน้าที่เป็น DNS Server
- ♦ Secondary DNS กำหนด IP Address ของเครื่องที่ทำหน้าที่เป็น DNS Server

  ดำรองในกรณีที่ไม่สามารถเชื่อมต่อกับ Primary DNS ได้

#### Page 16 of 26 WISCO MC300 Series Utilities Manual V1.0.1

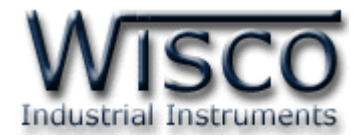

#### 4.3 Tab Serial

| Serial             | Data   | Packing Socket | IS IVIISC. |
|--------------------|--------|----------------|------------|
| Baudrate :         | 115200 | ~              |            |
| Data Bits :        | 8 Bits | O 7 Bits       |            |
| Parity Bit :       | None   | O Odd          | O Even     |
| Stop Bits :        | I Bit  | O 2 Bits       |            |
| Serial Interface : | RS485  | O RS422        | ✓ RS232    |
| Flow Control :     | None   | O Hardware     |            |
|                    |        |                |            |
|                    |        |                |            |

Tab Serial กำหนดค่าที่เชื่อมต่อทาง Serial มีรายละเอียด ดังนี้

- ◆ Baud Rate กำหนดความเร็วในการสื่อสาร (1200, 2400, 4800, 9600, 19200, 28800, 38400, 57600, 115200)
- ✤ Data Bits กำหนดบิตข้อมูล (7 Bits, 8 Bits)
- Parity กำหนด Parity (None, Odd, Even)
- ♦ Stop Bit กำหนดบิตหยุด (1 Bit, 2 Bits)
- ✤ Serial Interface กำหนดชนิดของพอร์ต Serial (RS485, RS422)
- \* Flow Control กำหนด Flow Control (None, cHardware)

#### 4.4 Tab Data Packing

การส่งข้อมูลบนเครือข่าย TCP/IP Network นั้น จะมีรูปแบบการส่งเป็นลักษณะแพ็คเกต (Packet) หรือชุดข้อมูลที่ประกอบกันเป็นชั้นๆ โดยข้อมูลที่ต้องการส่งนั้นจะถูกหุ้มไว้ด้วยชั้นของ ข้อมูลพื้นฐานของกลไกการส่งข้อมูลแบบ TCP/IP ซึ่งมีขนาดประมาณ 54 ใบต์ และ 1 แพ็คเกต สามารถบรรจุข้อมูลได้ตั้งแต่ 1 - 1460 ใบต์

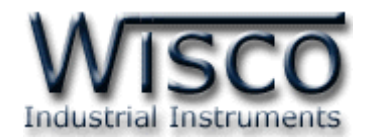

ตัวอย่างเช่น ส่งข้อมูล 1 ไบต์ ไปบนเครือข่าย จะต้องใช้ 1 แพ็คเกตในการส่งและต้องใช้จำนวน ไบต์ในการส่งจริงประมาณ 54 + 1 = 55 ไบต์ และถ้าส่งข้อมูล 10 ไบต์ จำนวนไบต์ในการส่งจะ เท่ากับ 54 + 10 = 64 ไบต์ แต่หากต้องการส่งข้อมูล 10 ไบต์ แต่แบ่งส่งไป 10 ครั้ง หมายความว่า ต้องใช้แพ็คเกตทั้งหมด 10 แพ็คเกต วิ่งไปบนเครือข่าย (แพ็คเกตละ 55 ไบต์ x 10 = 550 ไบต์) ซึ่ง การแพ็คข้อมูลแต่ละครั้งก็จะต้องใช้เวลาช่วงหนึ่งในการแพ็คข้อมูล รวมถึงตอนแกะข้อมูลออกจาก แพ็คเกตก็ต้องใช้เวลาเช่นกัน ดังนั้นหากมีจำนวนแพ็คเกตมากเกินไปบนเครือข่ายก็จะส่งผลเสียต่อเวลา รวมของการสื่อสาร อาจทำให้อุปกรณ์บางตัวสื่อสารไม่ได้หรือได้บ้างไม่ได้บ้าง

เนื่องจากข้อมูลที่เข้ามาทางพอร์ตอนุกรมนั้นมีหลากหลายรูปแบบและหลากหลายโปรโตคอล การกำหนดเงื่อนไขในการแพ็คข้อมูลให้เหมาะสมกับลักษณะงานที่ใช้จึงเป็นสิ่งจำเป็น เพื่อให้มีปริมาณ แพ็คเกตไม่มากไปจนรบกวนการสื่อสารของเครือข่าย แต่ก็ต้องรวดเร็วพอต่อการตอบสนองของอุปกรณ์ อีกด้วย

ข้อมูลที่เข้ามาทางพอร์ตอนุกรมจะถูกพักไว้ในหน่วยความจำชั่วคราวภายในของ MC330 ที่ เรียกว่า บัฟเฟอร์ (Buffer) ก่อนที่จะถูกแพ็คและส่งต่อออกไปที่พอร์ตอีเทอร์เน็ต (Ethernet)

| System Status Network Serial | Data Packing Sockets Misc.           |
|------------------------------|--------------------------------------|
| Data Packing                 |                                      |
| Simple Setting               | O Advanced Setting                   |
| Optimization for :           |                                      |
| O Delivery Time              | Network Throughput *Default          |
| O Frame Timing               | O ASCII Protocal                     |
| Force Transmit : 1           | 0 ms ( 10 - 65535 ) *Default = 100ms |
| Charater Timeout ( 3.5       | charaters )                          |
| 🗹 Serial Idle Time : 🛛 1     | 0 ms ( 10 - 65535 ) *Default = 100ms |
| Delimiter                    |                                      |
| I Delimiter                  | 2 Delimiters                         |
| Delimiter 1 : FF             | ✓ Delimiter 2 : FF ✓                 |
| Include delimiter            | C Exclude delimiter                  |
| Maximum Package Len          | gth : 512 bytes (1 - 1024)           |

้สำหรับโหมดการทำงานจะมีด้วยกัน 2 โหมด มีรายละเอียดดังนี้

Page 18 of 26 WISCO MC300 Series Utilities Manual V1.0.1

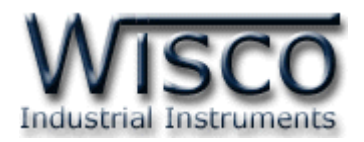

#### 4.4.1 Simple Setting

เหมาะสำหรับผู้ใช้งานทั่วไป โดยจะมีการแบ่งเงื่อนไขในการแพ็คข้อมูลออกเป็นกลุ่ม ซึ่งแต่ ละกลุ่มจะถูกปรับแต่งให้เหมาะสมที่สุดกับประเภทของอุปกรณ์ โดยมีให้เลือก 4 กลุ่ม ดังนี้

- ♦ Delivery Time ให้ความสำคัญกับเวลาในการ รับ/ส่งข้อ มูลโดยจะทำการส่ง ข้อมูลทุกเวลาที่กำหนดไว้ เหมาะกับอุปกรณ์ที่มีการ รับ/ส่ง ข้อมูลน้อยๆ แต่ต้องการ ความเร็ว เพื่อให้เกิดการดีเลย์ (Delay) น้อยที่สุดและตอบสนองไวที่สุด เช่น Joy Stick, Remote I/O ที่ใช้ควบคุมการเคลื่อนที่ ฯลฯ
- ♦ Network Throughput ให้ความสำคัญกับจำนวนแพ็คเกตที่ส่งไปบนเครือข่าย โดยจะทำการรวบรวมข้อมูลไว้ในเครื่องจนถึงเวลาหนึ่งแล้วจึงทำการแพ็คข้อมูลส่ง ซึ่งจะเป็นการลดปริมาณแพ็คเกตที่จะเกิดขึ้นบนเครือข่าย เหมาะกับอุปกรณ์ที่มีการ ส่งข้อมูลปริมาณมาก และไม่ต้องการความเป็นเรียลไทม์ (Real Time) มากนัก เช่น Digital Weight Scale, Data Logger, Recorder ฯลฯ
- ✤ Frame Timing ให้ความสำคัญกับเฟรมข้อมูลที่ รับ/ส่ง บนพอร์ตอนุกรม โดย ป้องกันไม่ให้เกิดการแบ่งเฟรมข้อมูลเกิดขึ้น (บางโปรโตคอลใช้ช่องว่างระหว่างไบต์ ข้อมูลเป็นตัวจบเฟรม) เหมาะกับอุปกรณ์ที่สื่อสารด้วยโปรโตคอลที่เป็นไบนารีและใช้ ช่องว่างเป็นตัวจบเฟรม เช่น Modbus RTU
- ASCII Protocol ในกรณีที่การสื่อสารของอุปกรณ์เป็นแบบตัวอักษร (ASCII Code) และมีการกำหนดอักขระปิดท้าย ตัวเลือกนี้จะทำให้การแพ็คข้อมูลมี ประสิทธิภาพมากขึ้น โดยจะมีการแพ็คข้อมูลเมื่อมีการตรวจสอบพบอักขระพิเศษตรง ตามที่กำหนดไว้ เหมาะกับอุปกรณ์ที่สื่อสารเป็นแบบตัวอักษร เช่น Modbus ASCII (PLC), Terminal ฯลฯ

## WISCO MC300 Series Utilities Manual V1.0.1 Page 19 of 26

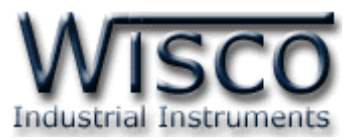

| System Status Network Serial Data Pa | acking Sockets Misc.                 |
|--------------------------------------|--------------------------------------|
| Data Packing                         |                                      |
| O Simple Setting                     | Advanced Setting                     |
| Optimization for :                   |                                      |
| O Delivery Time                      | Network Throughput *Default          |
| ○ Frame Timing ○                     | ASCII Protocal                       |
| Force Transmit : 10 n                | ns ( 10 - 65535 ) *Default = 100ms   |
| Charater Timeout ( 3.5 charater      | s)                                   |
| 🗹 Serial Idle Time : 🛛 10 🛛 🕇        | ns ( 10 - 65535 )   *Default = 100ms |
| Delimiter                            |                                      |
| I Delimiter O 2 Delimiter            | ters                                 |
| Delimiter 1 : FF 🗸 🗸                 | Delimiter 2 : FF v                   |
| Include delimiter O Exclu            | de delimiter                         |
| Maximum Package Length :             | 512 bytes (1 - 1024)                 |

## 4.4.2 Advance Setting

เหมาะกับผู้ใช้ที่มีความเข้าใจในระบบสื่อสารของตัวอุปกรณ์เป็นอย่างดี หรือการตั้งค่า แบบง่ายไม่ตรงกับความต้องการของอุปกรณ์ การตั้งค่าในหัวข้อนี้จะเปิดให้ผู้ใช้เลือกเงื่อนไขใน การแพ็คข้อมูลได้อย่างอิสระ โดยทุกเงื่อนไขจะถูกพิจารณาไปพร้อมกัน และ หากเกิดเงื่อนไขใด เงื่อนไขหนึ่งขึ้นก็จะทำการแพ็คข้อมูลที่เก็บไว้ในบัฟเฟอร์ และส่งออกไปบนเครือข่ายทันที เงื่อนไข ในการแพ็คข้อมูลมีดังนี้

- ✤ Force Transmit บังคับให้แพ็คข้อมูลส่งทุกๆเวลาที่กำหนดไว้ เมื่อถึงเวลาที่ กำหนดไว้ MC330 จะทำการแพ็คข้อมูลที่มีอยู่ในบัพเฟอร์ทั้งหมดและส่งออกไป ทันที เช่น กำหนด Force Transmit = 100 ms หมายความว่าทุกๆ 100 ms จะทำการแพ็คข้อมูลและส่งออกไป (10 – 65535 ms)
- Character Timeout (3.5 Characters) หากข้อมูลที่วิ่งเข้ามาทางพอร์ต อนุกรมเกิดการขาดช่วงเกินกว่า 3.5 อักขระ ก็จะทำการแพ็คข้อมูลที่เข้ามาทั้งหมด ส่งทันที เงื่อนไขนี้เหมาะกับการสื่อสารที่ต้องการความต่อเนื่องของเฟรมข้อมูล เช่น Modbus RTU Protocol
- Serial Idle Time ลักษณะคล้ายกับเงื่อนไข Character Timeout แต่ต่างกัน ตรงที่เงื่อนไขนี้ให้กำหนดเป็นค่าเวลาแทน เช่น Serial Idle Time = 100 ms หมายความว่าถ้าข้อมูลที่เข้ามาทางพอร์ตอนุกรมเกิดการหยุดหรือขาดช่วงเป็น เวลานานกว่า 100 ms ก็จะทำการแพ็คข้อมูลที่มีอยู่ทั้งหมดส่งออกไปทันที การเปิด ใช้งานเงื่อนไขนี้จะเหมาะกับอุปกรณ์ที่มีการส่งข้อมูลเป็นจำนวนมากๆ (10 – 65535 ms)

## Page 20 of 26 WISCO MC300 Series Utilities Manual V1.0.1

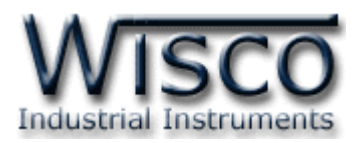

- Delimiter การตรวจหาอักขระพิเศษ หากตรวจพบอักขระพิเศษที่กำหนดไว้ใน ข้อมูลที่เข้ามาทางพอร์ตอนุกรมก็จะเข้าเงื่อนไขนี้ทันที่ โดยสามารถเลือกจำนวน อักขระได้
  - > Delimiter 1 กำหนดอักขระปิดท้ายตัวที่ 1 โดยกำหนดเป็นรหัส ASCII (00-FF)
  - Delimiter 2 กำหนดอักขระปิดท้ายตัวที่ 2 โดยกำหนดเป็นรหัส ASCII (00-FF)
  - Include Delimiter นำอักขระปิดท้ายแพ็ครวมกับข้อมูลส่งไปด้วย
  - > Exclude Delimiter ตัดอักขระปิดท้ายออก โดยแพ็คข้อมูลส่งไปอย่างเดียว
- Maximum Package Length เป็นการกำหนดขนาดข้อมูลสูงสุดที่จะส่งได้ใน 1 แพ็คเกต ข้อมูลที่เข้ามาทางพอร์ตอนุกรมจะถูกสะสมไว้ในบัฟเฟอร์ของ MC330 เมื่อมีการสะสมข้อมูลมากกว่าค่าสูงสุดที่ตั้งไว้ MC330 ก็จะทำการแพ็คข้อมูลและ ส่งออกไปทันที (1 - 1024 Bytes)

## 4.5 Tab Sockets

กำหนดโหมดที่ใช้ในการสื่อสารผ่านทาง Network มี 3 โหมด ได้แก่ Protocol UDP, TCP Server และ TCP Client มีรายละเอียดดังนี้

| System Status | Network Serial Data Packing Socket | s Misc.     |
|---------------|------------------------------------|-------------|
| Sockets       |                                    |             |
| Protoco       | ol : UDP ~ Local Listen            | Port : 6000 |
| Remote        | PIP/Port : O Any IP  Specifi       | c IP        |
| Numbe         | r of Connection : $4 \sim$         |             |
| No.           | Remote Host Name / IP Address      | Remote Port |
| 1.            | 192.168.0.23                       | 1000        |
| 2.            | 192.168.0.24                       | 2000        |
| 3.            | 192.168.0.25                       | 3000        |
| 4.            | 192.168.0.26                       | 4000        |
|               |                                    |             |
|               |                                    |             |
|               |                                    |             |

## 4.5.1 Protocol UDP

เป็นการส่งข้อมูลออกไปแล้วจะไม่มีการ ตรวจสอบว่าข้อมูลไปถึงปลายทางหรือไม่ มี รายละเอียดดังนี้

- ◆ Local Listen Port กำหนดพอร์ต
   ที่จะเปิดคอยไว้ เพื่อรอการ
   Connect เข้ามา
- ✤ Remote IP/Port กำหนด หมายเลข IP Address และ Port ของเครื่องปลายทาง
- > Any IP ยอมให้เครื่องปลายทางเชื่อมต่อเข้ามายัง Local Listen Port ที่ กำหนดไว้
- > Specific IP กำหนดหมายเลข IP Address และ Port ของเครื่องปลายทาง ที่ต้องการจะเชื่อมต่อ

WISCO MC300 Series Utilities Manual V1.0.1 Page 21 of 26

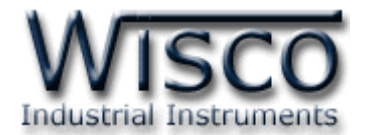

- ♦ Number of Connection กำหนดจำนวน Connection ที่ใช้งาน (1 4)
- Remote Host Name / IP Address ระบุชื่อหรือหมายเลข IP Address ของ เครื่องปลายทาง
- ✤ Remote Port ระบุ Port ของเครื่องปลายทาง

### 4.5.2 Protocol TCP Server

| System Status Network Serial Data Packing Sockets Misc. |
|---------------------------------------------------------|
| Sockets                                                 |
| Protocol : TCP Server v Local Listen Port : 6000        |
| Session Timeout : 60 sec [ 1 - 65535 ] *default = 60    |
| Number of Connection : $4 \qquad \checkmark$            |
|                                                         |
|                                                         |
|                                                         |
|                                                         |
|                                                         |
|                                                         |
|                                                         |

MC330 จะมีสถานะเป็น Server โดยจะเปิดพอร์ตรอการ Connect เข้ามาของเครื่อง Client โดยมีรายละเอียดดังนี้

- ✤ Local Listen Port กำหนดพอร์ตที่จะเปิดคอยไว้รอการ Connect เข้ามาของ เครื่อง Client
- ◆ Session Timeout กำหนดเวลาที่ต้องการปิดพอร์ต เมื่อเครื่อง Client ไม่มีการ รับ/ส่ง ข้อมูลหลังจากที่ได้ทำการ Connect แล้ว โดยเริ่มจับเวลาตั้งแต่ รับ/ส่ง ข้อมูลล่าสุด รวมถึง Keep-Alive ด้วย (1 - 65535)
- ✤ Number of Connection กำหนดจำนวน Connection ที่ยอมให้เครื่อง Client ทำการ Connect เข้ามา (1 - 4)

#### Page 22 of 26 WISCO MC300 Series Utilities Manual V1.0.1

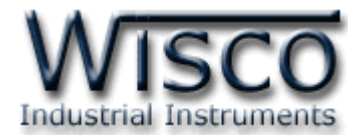

#### 4.5.3 Protocol TCP Client

| System Status | Network    | Serial    | Data Packing  | Sockets     | Modem   | Misc. |  |
|---------------|------------|-----------|---------------|-------------|---------|-------|--|
| Sockets       |            |           |               |             |         |       |  |
| Proto         | col : TCP  | Client    | $\sim$        |             |         |       |  |
| Keep-         | alive Time | r: 1      | min. [ 1 -    | 120 ] *defa | ult = 1 |       |  |
| Numb          | per of Con | nection : | 1 ~           |             |         |       |  |
| No            | . Remo     | te Host I | Name / IP Add | ress        | Remote  | Port  |  |
| 1.            | wisco      | .co.th    |               |             | 80      | )     |  |
|               |            |           |               |             |         |       |  |
|               |            |           |               |             |         |       |  |
|               |            |           |               |             |         |       |  |
|               |            |           |               |             |         |       |  |
|               |            |           |               |             |         |       |  |

MC330 จะมีสถานะเป็น Client จะต้องทำการเชื่อมต่อกับเครื่อง Server ที่เปิดพอร์ต คอยไว้ รอให้เครื่อง Client ทำการเชื่อมต่อเข้ามา มีรายละเอียดดังนี้

- ✤ Keep-Alive Time ส่ง "Keep-Alive" ทุกๆรอบเวลาตามที่กำหนดไว้ (sec) เพื่อให้เครื่อง Server ทราบว่ายังมีการเชื่อมต่ออยู่ในระบบ (1 - 65535)
- Number of Connection กำหนดจำนวน Connection ที่จะทำการ Connect ออกไปยังเครื่อง Server (1 - 4)
- Remote Host Name / IP Address ระบุชื่อหรือหมายเลข IP Address ของ เครื่อง Server
- Remote Port ระบุ Port ของเครื่อง Server

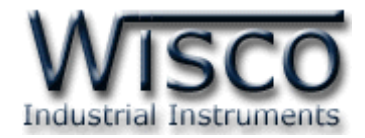

#### 4.6 Tab Misc.

| System Status | Network    | Serial | Data Packing   | Sockets | Misc. |                  |
|---------------|------------|--------|----------------|---------|-------|------------------|
| Device In     | fomation   |        |                |         |       |                  |
| Nam           | e:         | Serial | To Ethernet Co | nverter |       | Import Setting   |
| Mode          | el :       | MC33   | 0              |         |       |                  |
| Firm          | ware :     | 1.04.0 | 1              |         |       | Export Setting   |
| Hard          | ware :     | V1.1A  |                |         |       |                  |
| Seria         | Number :   | 17EV1  | 414            |         | L     | Jpgrade Firmware |
| MAC           | Address :  | 00112  | 2334412        |         |       |                  |
| About         |            |        |                |         |       |                  |
| DLL F         | ile Name : | MC33   | 0_V1_0_0.DLL   |         |       |                  |
| Versi         | on: 1.0.0  | D      |                |         |       |                  |
|               |            |        | <b>(</b>       | Help    |       |                  |

ใช้สำหรับแสดงรายละเอียดต่างๆ, แสดงไฟล์คู่มือการใช้งาน, การ นำเข้า/ส่งออก Config และ ทำการ Upgrade Firmware ให้กับ MC330 มีรายละเอียดดังนี้

- Device Information แสดงรายละเอียดต่างๆของอุปกรณ์ เช่น Version
   Firmware/Hardware, Serial Number, Mac Address
- ♦ Import Setting สำหรับนำไฟล์การตั้งค่าที่อยู่ในเครื่องคอมพิวเตอร์มาโปรแกรมลงใน MC330 มีขั้นตอนดังนี้

| 1) คลิกที                               | ่ปุ่ม            | Import Setting       |        |               |        |              |          |        |        |
|-----------------------------------------|------------------|----------------------|--------|---------------|--------|--------------|----------|--------|--------|
| 🐗 Open                                  |                  |                      |        |               |        |              |          |        | ×      |
| $\leftarrow \rightarrow \land \uparrow$ | → This           | PC > Desktop > MC330 | Config | ~             | Ō      | Search MC33  | 0 Config |        | ٩      |
| Organize 🔻 Ne                           | ew folder        |                      |        |               |        |              |          |        | ?      |
| 1.0.11                                  | ^                | Name                 |        | Date modified |        | Туре         |          | Size   |        |
| Desktop                                 | *                | MC330 Config.hex     |        | 16/5/2561 11: | 39     | HEX File     |          |        | 2 KB   |
| Downloads                               | *                |                      |        |               |        |              |          |        |        |
| Documents                               | *                |                      |        |               |        |              |          |        |        |
| Pictures                                | *                |                      |        |               |        |              |          |        |        |
| 🕳 Backup_Data                           | * < <            |                      |        |               |        |              |          |        | >      |
|                                         | File <u>n</u> am | ne: MC330 Config.hex |        |               | $\sim$ | Hex          |          |        | $\sim$ |
|                                         |                  |                      |        |               |        | <u>O</u> pen |          | Cancel |        |

- 2) เลือกไฟล์ Config ที่อยู่ในเครื่องคอมพิวเตอร์ และกดปุ่ม 🦲 💷
- 3) MC330 จะนำไฟล์ Config มาทำการโปรแกรมลงในโมดูล และทำการ Reboot เพื่อ เริ่มการทำงานใหม่ตามไฟล์ Config ที่กำหนดไว้

#### Page 24 of 26 WISCO MC300 Series Utilities Manual V1.0.1

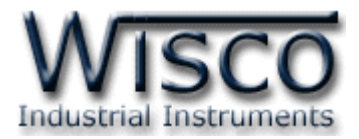

♦ Export Setting ใช้สำหรับน้ำการตั้งค่าของ MC330 มาบันทึกยังเครื่องคอมพิวเตอร์

## มีขั้นตอนดังนี้

| 1) คลิกที่                                              | ျံုျ Export Se       | tting          |              |     |                     |              |
|---------------------------------------------------------|----------------------|----------------|--------------|-----|---------------------|--------------|
| 🐗 Save As                                               |                      |                |              |     |                     | ×            |
| $\leftrightarrow$ $\rightarrow$ $\checkmark$ $\uparrow$ | « Users > test > Des | ktop > MC330 C | onfig        | √ Č | Search MC330 Config | م            |
| Organize 👻 Ne                                           | w folder             |                |              |     | [                   | = <b>·</b> ? |
| MC330 Config                                            |                      | ^ Name         | ^            |     | Date modified       | Туре         |
|                                                         |                      | 🗋 МС33         | 0 Config.hex |     | 16/5/2561 11:39     | HEX File     |
| i OneDrive                                              |                      |                |              |     |                     |              |
| 📃 This PC                                               |                      |                |              |     |                     |              |
|                                                         |                      | • •            |              |     |                     |              |
| File <u>n</u> ame:                                      | MC330 Config.hex     |                |              |     |                     | ~            |
| Save as <u>t</u> ype:                                   | Hex                  |                |              |     |                     | ~            |
| <ul> <li>Hide Folders</li> </ul>                        |                      |                |              |     | Save                | Cancel       |

2) จะแสดงหน้าต่างสำหรับบันทึกไฟล์ Config ลงในเครื่องคอมพิวเตอร์

3) เลือกที่บันทึกไฟล์ Config และตั้งชื่อไฟล์ตามที่ต้องการ จากนั้นกดปุ่ม 🧾 Save

♦ Upgrade Firmware ใช้สำหรับนำไฟล์ Firmware ที่อยู่ในเครื่องคอมพิวเตอร์มา โปรแกรมลงใน MC330 (ใช้ในกรณีที่มีการแก้ไข, ปรับปรุงการทำงานของอุปกรณ์เท่านั้น)

| 🐗 Open                                         |                 |                |         | ×      |
|------------------------------------------------|-----------------|----------------|---------|--------|
| ← → × ↑ 🔜 > This PC > Desktop > MC330 Firmware | 5 V             | Search MC330 F | irmware | م      |
| Organize 🔻 New folder                          |                 | 1              | == •    | ?      |
| MC330 ^ Name                                   | Date modified   | Туре           | Size    |        |
| MC330 Config                                   | 19/3/2561 15:05 | BIN File       |         | 52 KB  |
| ConeDrive                                      |                 |                |         |        |
| network v <                                    |                 |                |         | 3      |
| File name: MC330V1_01_01.bin                   | ~               | Bin            |         | $\sim$ |
|                                                |                 | <u>O</u> pen   | Cance   | el     |

- 2) เลือกไฟล์ Firmware ที่อยู่ในเครื่องคอมพิวเตอร์ และกดปุ่ม 🦲 💷
- 3) MC330 จะนำไฟล์ Firmware มาทำการโปรแกรมลงในโมดูล และทำการ Reboot เพื่อเริ่มการทำงานใหม่

🔹 ปุ่ม 🧐 💷 ใช้สำหรับแสดงไฟล์คู่มือการใช้งาน

1) ຄຸລີກທີ່ງ່າງ Upgrade Firmware

WISCO MC300 Series Utilities Manual V1.0.1 Page 25 of 26

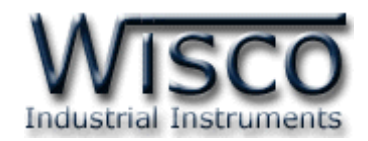

## ภาคผนวก

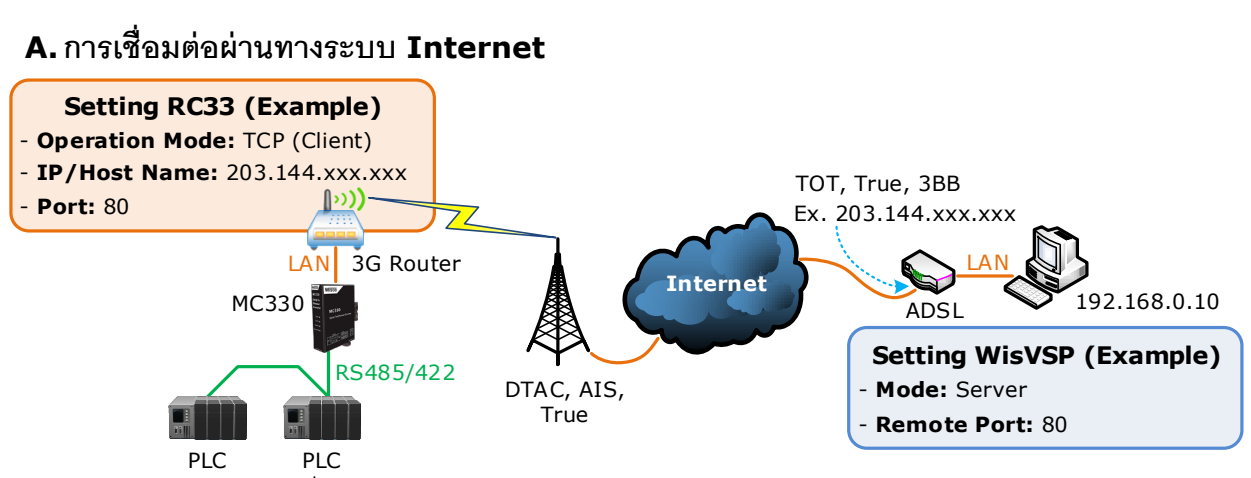

จากรูป แสดงการสื่อสารระหว่าง MC330 กับโปรแกรมจำลอง Comm. Port (WisVSP) บน เครื่องคอมพิวเตอร์ โดยเครื่องคอมพิวเตอร์จะต้องติดตั้งโปรแกรม WisVSP และกำหนดค่า Port Forward ให้กับ Router รวมถึงปิด Firewall หรือกำหนดให้โปรแกรม Firewall ยอมให้ MC330 ทำ การเชื่อมต่อกับเครื่องคอมพิวเตอร์ (เครื่องคอมพิวเตอร์ควรทำการ Fix IP Address เพื่อป้องกันไม่ให้ หมายเลข IP เปลี่ยนแปลง) สำหรับ MC330 นั้น จะต้องเชื่อมต่อกับ ADSL หรือ 3G Router เพื่อทำให้ MC330 เชื่อมต่อกับระบบ Internet ได้ มีรายละเอียดดังนี้

- ✤ ที่โปรแกรม WisVSP ทำการกำหนดหมายเลข Comm. Port ที่ต้องการใช้งานขึ้นมา โดย กำหนดเป็นโหมด Server และกำหนดหมายเลขของ Remote Port เพื่อรอให้ MC330 ทำ การเชื่อมต่อ ตัวอย่างเช่น กำหนดให้ทำงานในโหมด Server, Comm. Port: 6, Remote Port: 80 เป็นต้น
- กำหนดค่า Port Forward ให้กับ Router โดยการนำหมายเลข IP Address ของเครื่อง คอมพิวเตอร์ และหมายเลข Remote Port ที่กำหนดไว้ในโปรแกรม WisVSP ไปตั้งค่า
- ระบุข้อมูลของเครื่อง Server ให้กับ MC330 โดยจะต้องระบุหมายเลข IP ที่ออกอินเตอร์เน็ต ได้ของทางฝั่งเครื่อง Server (203.144.xxx.xxx ที่ได้จากผู้ให้บริการอินเตอร์เน็ตต่างๆ) หรือ Host Name และระบุหมายเลข Remote Port (80) ที่เครื่อง Server เปิดรอไว้

สำหรับ IP ที่ออกอินเตอร์เน็ตของทางฝั่งเครื่อง Server นั้น อาจมีการเปลี่ยนแปลงเนื่องจาก Reset Router, ปิด/เปิด Router ฯลฯ ทำให้ MC330 ไม่สามารถสื่อสารกับเครื่องคอมพิวเตอร์ Server ได้ สามารถแก้ไขได้โดยการ Fix IP (ติดต่อขอ Fix IP กับผู้ให้บริการอินเตอร์เน็ต) หรือสมัคร DDNS Server (เปลี่ยนจาก IP เป็น Host Name เช่น wisco.dyndns.info)

## Edit: 03/02/2020

#### Page 26 of 26 WISCO MC300 Series Utilities Manual V1.0.1